TO: EPSON 愛用者

FROM: EPSON 客服中心

主題敘述: AL-C2900N 已加裝雙面列印單元, PCL6 驅動程式雙面列印只有(手動) 沒有(自動)無法自動雙面

| EPSON / | AL-C2900 PCL 6 列印喜好設定                                        |    |                     | ×       |
|---------|--------------------------------------------------------------|----|---------------------|---------|
| 紙張/輸出   | 影像選項 排版 進階設定                                                 |    |                     |         |
|         | 工作類型:                                                        |    | 份數(Q):              |         |
|         |                                                              |    | ▲ ▼ ▼ 7月<br>紙張摘要:   |         |
|         | 喜好設定(S):                                                     |    | A4,自動               | ~       |
|         | ▲標準 ▼                                                        |    |                     | -       |
|         | 雙面列印(E):                                                     | 1  | אגטאא A4(210x297mm) | •       |
| 7762    | 單面列印<br>工工工工工工工工工工工工工工工工工工工工工工工工工工工工工工工工                     |    | <b>紙盤</b> (Y):      |         |
|         | <ul> <li>● 雙面列印,短邊裝訂(手動)</li> <li>● 雙面列印,長邊裝訂(手動)</li> </ul> |    | 自動<br>紙張種類(T):      | -       |
|         |                                                              |    | 印表機預設種類             | •       |
|         |                                                              |    | 手送紙盤送紙方向(M):<br>直式  | -       |
|         |                                                              | 22 |                     | - 1     |
|         |                                                              |    | 信封紙:建設定結本())()      |         |
|         |                                                              |    | 印表攜狀態(P) 預設值(T)     | <u></u> |
|         |                                                              |    |                     | .,      |
|         | 6                                                            | 锭  | <b>取消</b> 套用(A) ぎ   | 训       |

自我排除方式:

步驟一,以 WINDOWS7 為例,在裝置和印表機中,選擇 AL-C2900N PCL6 印表機,按滑鼠右鍵,選擇『印表機內容』。

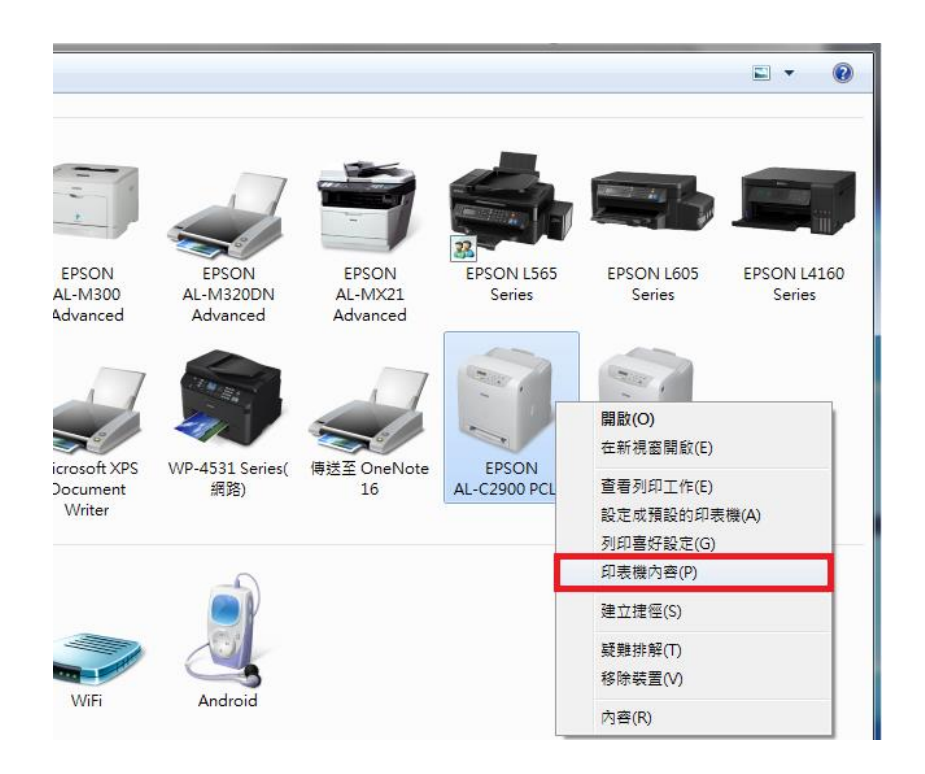

| ➡ EPSON AL-C2900 PCL 6 內容    |                                                                                   |  |  |  |
|------------------------------|-----------------------------------------------------------------------------------|--|--|--|
| 一般共用連接埠                      | 進階 色彩管理 安全性 配置 選項                                                                 |  |  |  |
|                              | -C2900 PCL 6                                                                      |  |  |  |
| 位置(L):                       | 瀏覽(B)                                                                             |  |  |  |
| 註解(C):                       |                                                                                   |  |  |  |
|                              |                                                                                   |  |  |  |
| 型號(O): EPSON AL              | -C2900 PCL 6                                                                      |  |  |  |
| 色彩: 是                        | 可使用紙張:                                                                            |  |  |  |
| 雙面: 否<br>裝訂: 否<br>速度: 23 ppm | A1(594x841mm)<br>A2(420x594mm)<br>A3(297x420mm)<br>B4(257x364mm)<br>A4(210x297mm) |  |  |  |
| 最大解析度: 600 dpi               | 喜好設定(E) 列印測試頁(T)                                                                  |  |  |  |
|                              | <b>確定 取消</b> 套用(A) 說明                                                             |  |  |  |

步驟三、點選『雙面組件』按鍵,如下圖:改為『可使用』。

| 🖶 EPSON AL-C2900 PCL 6 內容 | -        | -                 | ×             |
|---------------------------|----------|-------------------|---------------|
| 一般 共用 連接埠 進階 1            | 色彩管理 安全性 | 配置 選項             |               |
|                           | 項目(I):   | 056MD             |               |
|                           | 雙面組件     | <u>不可使用</u>       |               |
|                           | 紙盤配置     | 單紙盤               |               |
|                           |          |                   |               |
|                           |          |                   |               |
|                           | 設定:      | 雙面組件(E):<br>「不可使用 | -             |
|                           |          | 可使用               |               |
| 紙盤1 未指定                   | 未指定      | 1 - 5152/13       |               |
|                           |          |                   |               |
|                           |          |                   |               |
| 由印表機取得資訊(G)               | ]        |                   |               |
| 網路位址:                     |          |                   |               |
|                           |          |                   | 預設(f(D)       |
|                           |          |                   | in the left   |
|                           |          |                   |               |
|                           | 麻定       | <b>कि</b> ंध दि   |               |
|                           | UE/E     | - 4X/M ±          | (11(tr) 11/21 |

步奏四、確認『雙面組件』可使用,按『確定』按鍵,即完成設定。

| 🖶 EPSON AL-C2900 PCL 6 內容 |                                       |           | ×         |
|---------------------------|---------------------------------------|-----------|-----------|
| 一般 共用 連接埠 進階              | 色彩管理 安全性                              | 配置 選項     |           |
|                           | 項目(I):                                | 256WD     |           |
|                           | 雙面組件                                  |           |           |
|                           | 紙盤配置                                  | 單紙盤       |           |
|                           |                                       |           |           |
|                           | ····································· | 雙面组供 (G)· |           |
|                           | ax.AC.                                | 可使用       | <b></b>   |
| 紙盤屬性(T):                  |                                       |           |           |
| 紙盤1 未指定                   | 未指定                                   |           |           |
|                           |                                       |           |           |
|                           |                                       |           |           |
| 田印表機取得資訊(G)<br>網路位址:      |                                       |           |           |
|                           |                                       |           |           |
|                           |                                       |           | 預設值(D)    |
|                           |                                       |           |           |
|                           |                                       |           |           |
|                           | 確定                                    | し取消 套     | Ħ(A) 〔說明〕 |

步驟五、開啟列印喜好設定確認,在裝置和印表機中,選擇 AL-C2900N PCL6 印表機,按滑鼠右鍵,選擇『列印喜好設定』。

| 22                           |                                |                              |                      |                        |                       |
|------------------------------|--------------------------------|------------------------------|----------------------|------------------------|-----------------------|
| EPSON<br>AL-M300<br>Advanced | EPSON<br>AL-M320DN<br>Advanced | EPSON<br>AL-MX21<br>Advanced | EPSON L565<br>Series | EPSON L605<br>Series   | EPSON L4160<br>Series |
| Microsoft XPS<br>Document    | WP-4531 Series(<br>網路)         | 傳送至 OneNote<br>16            | EPSON<br>AL-C2900 PC | 開啟(O)<br>在新視窗開啟(E)     |                       |
| Writer                       |                                |                              |                      | 查看列印工作(E)<br>設定成預設的印表: | 變(A)                  |
|                              |                                |                              |                      | 列印喜好設定(G)<br>印志礎内容(P)  |                       |
|                              | 10                             |                              |                      | 建立捷徑(S)                |                       |
| WiFi                         | Android                        |                              |                      | 疑難排解(T)<br>移除裝置(V)     |                       |
|                              |                                |                              |                      | 內容(R)                  |                       |

步驟六、『列印喜好設定』中雙面列印功能已有自動雙面列印可選擇,設定完成。

| EPSON               | AL-C2900 PCL 6 列印喜好設定                                 | 1 | <b>—X</b> —                    |
|---------------------|-------------------------------------------------------|---|--------------------------------|
| 紙張/輸出               | 影像選項 排版 進階設定                                          |   |                                |
|                     | 工作類型:<br>──般列印                                        |   | 份數(Q):<br>1                    |
| Ø                   | 喜好設定(\$):     ●標準     ▼                               |   | 紙張摘要:<br>A4, 自動                |
| Printing<br>Control | 儲存(\\) 編輯(I)<br>雙面列印(E):                              |   | 紙張尺寸:<br>A4(210x297mm) ▼       |
| (mkc)               | 單面列印 ▼                                                |   | 紙盤(Y):                         |
|                     | 雙面列印,短邊转訂<br>雙面列印,長邊裝訂<br>② 雙面刊印, 短邊裝訂(1)             |   | 日勤 ▼<br>紙張種類(T):               |
|                     | <ol> <li>              登面列印,長邊裝訂(手動)      </li> </ol> |   | 印表 (通貨) 注 植 独   ▼              |
|                     |                                                       |   | 信封紙張設定精靈(W)<br>印表機狀態(P) 預設值(D) |
|                     | - <del></del>                                         | 定 | <b>取消</b>                      |